## **1. IMPORTER UNE PHOTO DE PROFIL**

- Cliquer le bouton : Profil à droite de la zone de recherche.

| Amante Dussolliet                                                   |                       | Q 🔷 Amante  | Accueil | Retrouver des amis        | 11     |
|---------------------------------------------------------------------|-----------------------|-------------|---------|---------------------------|--------|
| <ul> <li>Ajouter une photo de</li> <li>Modifier la photo</li> </ul> | couverture            |             |         | ⊘ Modifier le             | profil |
|                                                                     | Amante Dussolliet     |             | Affiche | er l'historique personnel |        |
| de profil                                                           | lournal À propos Amis | Dhotoe Dhue | •       |                           |        |

- Cliquer le bas de la zone de la photo de profil Modifier la photo de profil.
- Cliquer le lien : + Importer une photo.
- Sélectionner le dossier source de la photo puis double-cliquer la photo à utiliser pour votre profil.
- Modifier éventuellement la taille et la mise en forme de la photo.
- Cliquer le bouton : Utiliser en tant que photo de profil.

- Cliquer le bouton : **Profil** à droite de la zone de recherche puis cliquer le menu : **Modifier le profil.**
- Paramétrer certains éléments dans la fenêtre affichée. Ou
- Faire défiler la fenêtre vers le bas et cliquer le lien : Modifier vos informations À propos.

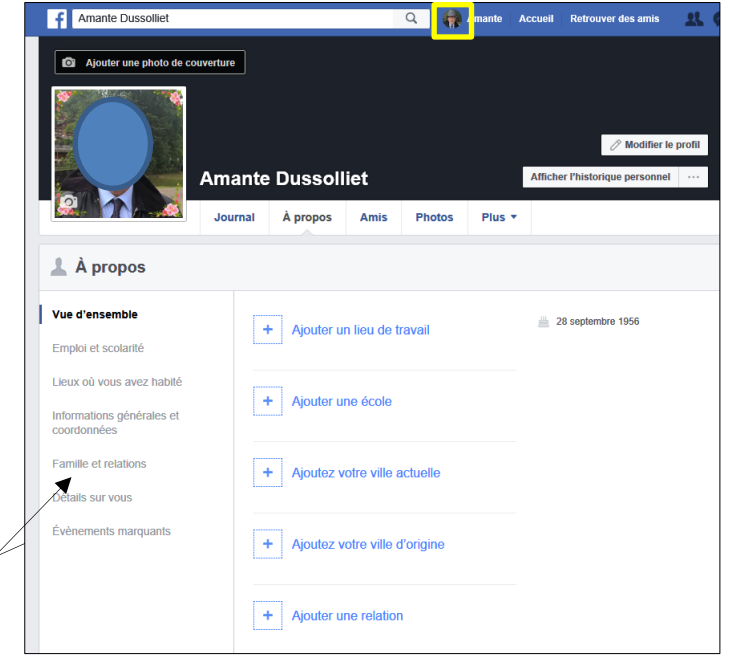

 Sélectionner les éléments à paramétrer dans le volet gauche et paramétrer les informations souhaitées à droite.

## 3. MODIFIER LES PARAMETRES DE CONFIDENTIALITE

- Cliquer le bouton déroulant à droite de la barre des menus - Paramètres.

## 🛉 Perette-lise Bee 🔍 🧟 Perette-lise 🕌 Accueil 🛛 Retrouver des amis 🔠 🖉 🔺 🔞 🔽

- Sélectionner dans le volet gauche l'option : Confidentialité.
- Paramétrer dans le volet central les options souhaitées.

| f Rechercher                                                                   |                                                                  | Q 👸 Claude Accueil                                                                                | Retrouver des amis 🛛 🙏 🔗 🤩 💡 🔻                |  |  |  |  |
|--------------------------------------------------------------------------------|------------------------------------------------------------------|---------------------------------------------------------------------------------------------------|-----------------------------------------------|--|--|--|--|
|                                                                                | Paramètres et outils de confidentialité                          |                                                                                                   |                                               |  |  |  |  |
| Vos informations<br>Facebook                                                   | Votre activité                                                   | Qui peut voir vos futures publications ?                                                          | Public Modifier                               |  |  |  |  |
|                                                                                |                                                                  | Examinez toutes les publications et tous les<br>contenus dans lesquels vous êtes identifié(e)     | Utiliser l'historique personnel               |  |  |  |  |
| <ul> <li>Journal et identification</li> <li>Blocage</li> <li>Langue</li> </ul> |                                                                  | Limiter l'audience des publications que vous avez<br>ouvertes aux amis de vos amis ou au public ? | Limiter l'audience des anciennes publications |  |  |  |  |
| Notifications     Mobile     Publications publiques                            | Comment les autres<br>peruvent vous trouver et<br>vous contacter | Qui peut vous envoyer des invitations à devenir amis ?                                            | Tout le monde Modifier                        |  |  |  |  |
|                                                                                |                                                                  | Qui peut voir votre liste d'amis ?                                                                | Public Modifier                               |  |  |  |  |
| Apps et sites web                                                              |                                                                  | Qui peut vous trouver à l'aide de l'adresse e-mail<br>que vous avez fournie ?                     | Tout le monde Modifier                        |  |  |  |  |
| Publicités                                                                     |                                                                  | Qui peut vous trouver à l'aide du numéro de<br>téléphone que vous avez fourni ?                   | Tout le monde Modifier                        |  |  |  |  |
| Vidéos                                                                         |                                                                  | Voulez-vous que les moteurs de recherche en<br>dehors de Facebook affichent votre profil ?        | Oui Modifier                                  |  |  |  |  |